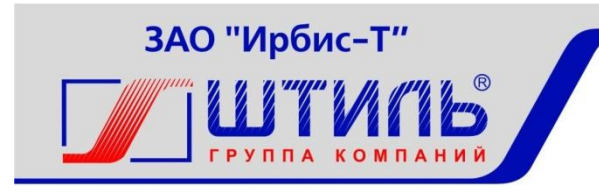

# ЗАКРЫТОЕ АКЦИОНЕРНОЕ ОБЩЕСТВО «ИРБИС-Т»

Система дистанционного контроля и управления (СДКУ) «Штиль».

Руководство по эксплуатации

Тула

# Содержание

#### Введение

Система дистанционного контроля и управления Штиль (далее СДК(У) «Штиль») предназначена для дистанционного контроля и управления объектами, выпускаемыми под торговой маркой «Штиль», такими как шкафы телекоммуникационные климатические (ШТК), источники бесперебойного питания (ИБП), установки электропитания постоянного тока (УЭП), инверторные системы (ИС).

# 1. Состав и назначение программного обеспечения.

В состав СДК(У) «Штиль» входит программное обеспечение: программа-сервер и программа-клиент.

Программа-сервер предназначена для сбора данных с объектов, записи их в базу и передачи программе-клиенту.

Программа-клиент устанавливается на автоматизированном рабочем месте оператора (APM). Вид и функциональные возможности APM настраиваются в соответствии с обязанностями (роль) конкретного оператора. Роли оператора могут быть различными, например, для службы эксплуатации, центрального пункта управления, регионального пункта управления.

Предусмотрена возможность шифрования данных, передаваемых между сервером и клиентом.

СДК(У) «Штиль» поддерживает ряд протоколов обмена данными с устройствами, в том числе открытый протокол SNMP и собственный протокол PSM «Штиль».

Схема построения СДК(У) Штиль представлена на рисунке 1.1.

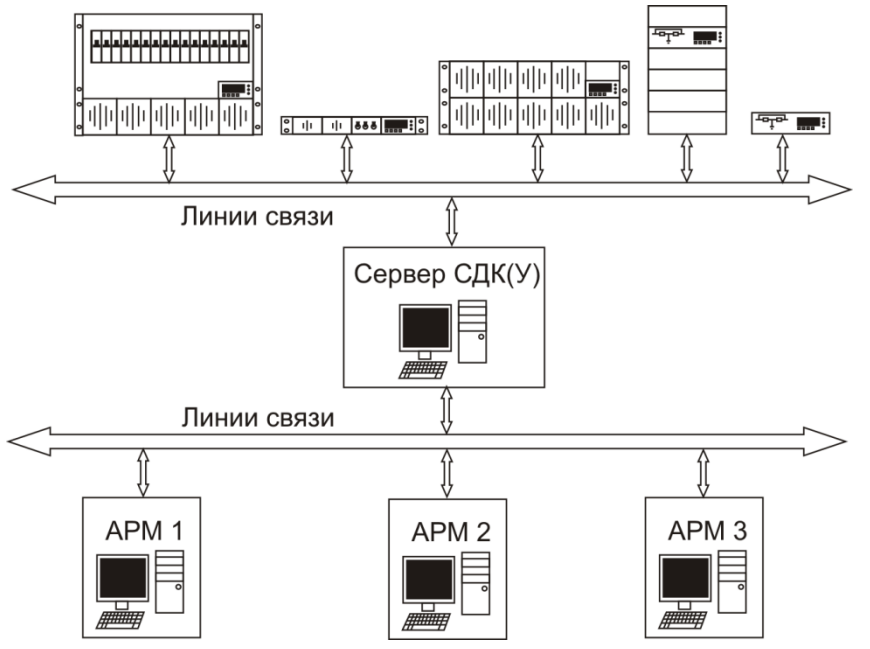

Рисунок 1.1 структурная схема СДК(У)

СДК(У) «Штиль» обеспечивает:

- оперативное получение аварийных сообщений от объектов, например неисправность ИБП (УЭП, ИС), отсутствие входной сети, неисправность АКБ, превышение заданного порога температуры на объекте, вскрытие двери объекта, появление задымления, затопления и т.п.; - контроль числовых параметров на объектах, например напряжения на входе и выходе ИБП (УЭП, ИС), потребляемая мощность, температура на объекте;

- контроль текущего состояния устройств управления климатом (кондиционер, теплообменник, вентиляция);

- ведение журнала событий по каждому объекту и глобального списка аварий по всем объектам, с возможностью квитирования;

- оповещение оператора об аварийных событиях на рабочем месте;

- удаленное оповещение оператора об аварийных событиях (e-mail);

- запись истории изменений назначенных параметров объекта (например, напряжение входной сети, температура, потребляемая мощность) и последующее отображение графиков;

- несколько вариантов отображения всей совокупности контролируемых объектов: например, в виде дерева, значки с размещением на карте;

- графическое представление на APM объекта в виде мнемосхемы с указанными текущими числовыми значениями параметров;

- возможность создания на каждом APM собственного визуального интерфейса оператора, которое может включать мнемосхему, таблицы и окна с числовыми параметрами объекта, окно актуальных аварийных сообщений, окно журнала событий данного объекта;

- разграничение доступа к информации в соответствии с ролью оператора на APM, то есть возможность настроить разрешения на просмотр и изменение параметров в соответствии с требованиями к деятельности оператора;

- дистанционное управление устройствами на объекте, например перезагрузкой ИБП, запуском теста батарей ИБП (УЭП), передача удаленных команд управления реле для УЭП;

- возможность взаимодействия с другими системами мониторинга – по протоколу SNMP;

- управление базой данных, то есть периодическое архивирование, очистка истории по истечении заданного периода, как в ручном, так и в автоматическом режиме.

# 2. Требования к аппаратной части СДКУ.

# 2.1. Требования к аппаратной части для установки клиентского ПО.

Аппаратная часть ЭВМ, предназначенной для установки клиентской части, должна обеспечивать работу ОС Windows XP/7/8/10. Необходимо не менее 500 Мбайт свободного дискового пространства. Должно обеспечиваться подключение к сети, в которой работает сервер СДКУ.

## 2.2. Требования к аппаратной части установки серверного ПО.

Требования зависят от количества подключаемых объектов и автоматизированных рабочих мест оператора АРМ. Требования в зависимости от указанных характеристик приведены в таблице 2.1.

| ,                               | -           | -      |             |
|---------------------------------|-------------|--------|-------------|
| Конфигурация ЭВМ                | Кол-во      | Кол-во | Область     |
|                                 | объектов    | APM    | применения  |
|                                 | мониторинга |        |             |
| Процессор: двухъядерный, 64 бит | до 50       | до 10  | Пробная     |
| ОЗУ: 8 ГБ                       |             |        | версия      |
| Диск: 500 ГБ                    |             |        | -           |
| Сетевая карта: 100 Мбит/с       |             |        |             |
| OC Windows XP, 7, 8, 10, server |             |        |             |
| 2016                            |             |        |             |
| Процессор: 4-ядерный, 64 бит    | до 500      | до 50  | Стандартная |
| ОЗУ: 32 ГБ                      |             |        | версия      |
| Диск: RAID-массив 2х4 ТБ        |             |        |             |
| Сетевая карта: 100 Мбит         |             |        |             |
| OC Windows Server 2016          |             |        |             |

Таблица 2.1.

# 3. Основные технические характеристики СДКУ.

Язык программирования СДКУ – JAVA.

Сервер баз данных – HyperSQL.

Программное обеспечение СДКУ является кроссплатформенным. Рекомендуемая ОС для серверного ПО – Windows Server 2016.

#### 4. Установка и эксплуатация серверного ПО.

Установка ПО не требуется в случае поставки ПО совместно с аппаратной частью.

Серверное ПО поставляется в архиве rXuY.7z, где X - номер версии, Y - номер сборки, например r6u5.7z.

Содержимое архива необходимо распаковать, например в папку d:\server.

Содержимое папки:

\* backups - папка хранения бекапов базы данных (бд). (backups/Pristine.tar.gz - чистая бд)

\* db - файлы базы данных

\* jre - Java Runtime Environment

\* shtyl - исполняемые файлы сервера и библиотеки

\* backupsGui.bat - Запуск графического интерфейса работы с бекапами. Не использовать при работающем сервере.

\* dbGui.bat - Запуск графического интерфейса СУБД (подключиться к бд работающего сервера невозможно).

\* dbRun.bat - Запуск СУБД, нельзя запускать параллельно с сервером.

\* dbOpen - Открытие базы для редактирования, нельзя запускать параллельно с сервером.

\* launch.bat - Запуск сервера. Завершать работу сервера следует командой "exit", либо синонимичными "shutdown" и "stop".

# 4.1. Требования к Java Runtime Environment

Требования к Java Runtime Environment следующие. Для выполнения требуется Java Standard Edition 8(jdk или серверная jre (предпочтительно)), использовать обычную jre не рекомендуется, в случае необходимости следует убрать ключ -server из launch.bat. Изначально используется jre 8u77 для windows x64.

Обновления или версии для других платформ можно найти здесь <u>http://www.oracle.com/technetwork/java/javase/downloads/index.html</u>. Если на компьютере уже есть восьмая версия jdk или серверной jre, следует установить пути к ним в скриптах запуска.

Например "set JAVA\_HOME=D:\server-jre-8u77-windows-x64".

Если же определены переменные среды "java" и "javaw" (они определяются при установке jre установочным файлом), то вместо установки пути можно заменить "%JAVA\_HOME%\bin\java.exe" на "java" и

"%JAVA\_HOME%\bin\javaw.exe" на "javaw", при этом необходимо удалить строку "set JAVA\_HOME=jre". Пример "java -server -jar shtyl/ServerImpl.jar"

## 4.2. Запуск и остановка сервера

Запуск производится сценарием launch.bat. Есть возможность переопределить используемый по умолчанию порт, для этого в сценарий необходимо добавить параметр "port=1234", где вместо 1234 указать требуемый порт. Пример "java -server -jar shtyl/ServerImpl.jar port=1234".

Параметр "restore" вместо сервера запускает утилиту создания/востановления бекапов базы данных.

работу сервера "exit", Завершать следует командой либо "shutdown" "stop". синонимичными И Длительность завершения увеличивается в зависимости от количества устройств, а также может значительно увеличиться при наличии неотвечающих устройств с большим таймаутом или количеством повторов.

Принудительное завершение процесса может привести к потере данных или повреждению базы данных.

Примерный вид окна командной строки с корректно запущенным сервером приведен на рисунке 4.1.

| <pre>yClassLocation -&gt; null, identityToken -&gt; 28kflt9jjgc2h1cbeukz !2f8f5f62, jdbcUrl<br/>-&gt; jdbc:hsgldb:file:.\db\ShtyIDB, properties -&gt; {user=******, password=******, a<br/>utocommit=false&gt; 1, preferredTestQuery -&gt; null, propertyCycle -&gt; 0, statementCac<br/>heNumDeferredCloseThreads -&gt; 0, testConnectionOnCheckin -&gt; false, testConnection<br/>OnCheckout -&gt; false, unreturnedConnectionTimeout -&gt; 0, usesTraditionalReflective<br/>Proxies -&gt; false; userOverrides: {&gt; 1, dataSourceName -&gt; null, factoryClassLocat<br/>ion -&gt; null, identityToken -&gt; 28kflt9jjgc2h1cbeukz:6a472554, numHelperThreads -&gt;<br/>7 1<br/>2016-09-20T08:41:17.610+0300 WARN HHH020003: Could not find a specific ehcache<br/>configuration for cache named [org.hibernate.cache.spi.UpdateTimestampsCache];<br/>using defaults.<br/>2016-09-20T08:41:17.613+0300 WARN HHH020003: Could not find a specific ehcache<br/>configuration for cache named [org.hibernate.cache.internal.StandardQueryCache]<br/>; using defaults.<br/>2016-09-20T08:41:17.808+0300 WARN HHH020003: Could not find a specific ehcache<br/>configuration for cache named [org.hibernate.cache.internal.StandardQueryCache]<br/>; using defaults.<br/>2016-09-20T08:41:17.808+0300 WARN HHH020003: Could not find a specific ehcache<br/>configuration for cache named [org.hibernate.cache.internal.StandardQueryCache]<br/>; using defaults.<br/>2016-09-20T08:41:17.808+0300 WARN HHH020003: Could not find a specific ehcache<br/>configuration for cache named [data.commonImpl.HistoryUnit]; using defaults.<br/>2016-09-20T08:41:17.818+0300 WARN HHH020003: Could not find a specific ehcache<br/>configuration for cache named [data.commonImpl.HistoryUnit]; using defaults.</pre> |
|----------------------------------------------------------------------------------------------------|
| faults.<br>Started<br>1 / 4 ShtylDB.properties<br>2 / 4 ShtylDB.script<br>3 / 4 ShtylDB.data<br>4 / 4 ShtylDB.backup                                                                                                    |

Рисунок 4.1 окно командной строки с запущенным сервером

## 5. Установка клиентского ПО.

Для установки клиентского ПО на APM должен быть установлен JDK или JRE версии не ниже 8.77. Возможна установка клиентского ПО на той же ЭВМ, на которой установлен сервер. Для установки следует выполнить globalmonitoring-windows.exe и следовать инструкциям.

При первом запуске программы globalmonitoring появится окно подключения, в котором необходимо ввести параметры подключения к серверу, как указано в разделе 6.1 настоящего руководства.

# 6. Принцип работы и возможности (СДКУ) «Штиль».

# 6.1. Подключение к серверу

Для подключения клиентского ПО к серверу необходимо после запуска клиентского ПО ввести логин и пароль пользователя. При первом запуске программы globalmonitoring необходимо настроить подключение к серверу. Для этого открыть меню «Сервис\Параметры». Пример настройки при расположении клиента и сервера на одном компьютере приведен на рисунке 6.1. Адрес сервера может быть представлен также в виде доменного (dns) имени или ip-адреса. Варианты шифрования передаваемых данных – без шифрования, сложение по модулю 2, «кузнечик».

| 🚺 Параметры           |                                                                |
|-----------------------|----------------------------------------------------------------|
| A                     |                                                                |
| 62<br>Подключение Пер | мод обновления База данных Почта Выключение Внешний вид Разное |
|                       |                                                                |
| Адрес сервера:        | localhost                                                      |
| Порт:                 | 112                                                            |
| Сжимать трафик:       |                                                                |
| Шифрование:           | Сложение по модулю 2 🔹                                         |
|                       |                                                                |
|                       |                                                                |
|                       |                                                                |
|                       |                                                                |
|                       |                                                                |
|                       |                                                                |
|                       |                                                                |
|                       |                                                                |
|                       |                                                                |
|                       |                                                                |
|                       |                                                                |
|                       |                                                                |
|                       |                                                                |
|                       |                                                                |
|                       |                                                                |
|                       |                                                                |
|                       |                                                                |
| Эспорт                | Инпорт ОК Применить Отмена                                     |

Рисунок 6.1 окно параметров, вкладка подключения

Окно подключения при последующих запусках программы globalmonitoring показано на рисунке 6.2. Если установить чекбокс "Запомнить", при последующих запусках программы globalmonitoringclient, будет производиться автоматическое подключение к указанному серверу пользователя с указанным аккаунтом.

| 🚺 Подключение 🛛 🗾 |  |  |  |  |  |  |  |  |
|-------------------|--|--|--|--|--|--|--|--|
| Логин: þdmin      |  |  |  |  |  |  |  |  |
| Пароль: ••••      |  |  |  |  |  |  |  |  |
| 🔽 Запомнить       |  |  |  |  |  |  |  |  |
| ОК Отмена         |  |  |  |  |  |  |  |  |

Рисунок 6.2 окно подключения

# 6.2. Роли пользователей

В системе предусмотрено 4 роли пользователей с различными правами.

В таблице 6.1 показано соответствие ролей пользователей с правами доступа к функциональным возможностям СДКУ.

|                | Администра- | Супер-       | Пользователь | Гость |
|----------------|-------------|--------------|--------------|-------|
|                | тор         | пользователь |              |       |
| Формирование   | Дa          | Нет          | Нет          | Нет   |
| отчетов об     |             |              |              |       |
| авариях        |             |              |              |       |
| Работа с БД    | Дa          | Нет          | Нет          | Нет   |
| (backup,       |             |              |              |       |
| чистка)        |             |              |              |       |
| Квитирование   | Дa          | Дa           | Да           | Нет   |
| аварий         |             |              |              |       |
| Создание       | Дa          | Ограничено   | Нет          | Нет   |
| новых          |             |              |              |       |
| пользовате-лей |             |              |              |       |
| Редактирование | Дa          | Дa           | Да           | Да    |
| представления  |             |              |              |       |
| APM            |             |              |              |       |

Таблица 6.1.

По умолчанию после установки СДКУ в базе данных имеется два пользователя – «Гость» (логин: guest, пароль: guest) и «Администратор» (логин: admin, пароль: admin). Для обеспечения информационной безопасности следует изменить пароли для этих пользователей.

Для создания или редактирования пользователей необходимо подключиться к серверу СДКУ с правами администратора. Далее открыть меню «Пользователь\Список пользователей». Появится окно редактирования пользователей, показанное на рисунке 6.3.

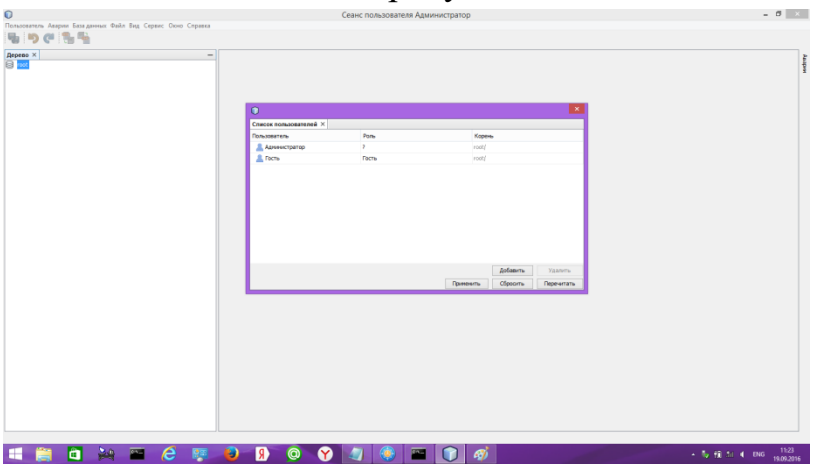

Рисунок 6.3 окно "Список пользователей"

Чтобы создать нового пользователя СДКУ, необходимо нажать кнопку «Добавить». При этом появится окно, показанное на рисунке 6.4.

| Пользователь Ава | рии База дан | ных Файл | Вид Сере | вис Окно І | Справка |          |           |            |     |                 |           |           |          |           |               |  |     |          |          |      |
|------------------|--------------|----------|----------|------------|---------|----------|-----------|------------|-----|-----------------|-----------|-----------|----------|-----------|---------------|--|-----|----------|----------|------|
| 500              | 1 🐂 📲 -      |          |          |            |         |          |           |            |     |                 |           |           |          |           |               |  |     |          |          |      |
| Дерево ×         |              |          |          |            | -       |          |           |            |     |                 |           |           |          |           |               |  |     |          |          |      |
| root 🖯           |              |          |          |            |         |          |           |            |     |                 |           |           |          |           |               |  |     |          |          | MCCR |
|                  |              |          |          |            |         |          |           |            |     |                 |           |           |          |           |               |  |     |          |          |      |
|                  |              |          |          |            |         |          |           |            |     |                 |           |           |          |           |               |  |     |          |          |      |
|                  |              |          |          |            |         |          | ~         |            |     |                 |           |           |          |           |               |  |     |          |          |      |
|                  |              |          |          |            |         |          | U         |            |     |                 |           |           |          |           |               |  |     |          |          |      |
|                  |              |          |          |            |         |          | Список по | пьзователе | á × |                 |           |           |          |           |               |  |     |          |          |      |
|                  |              |          |          |            |         |          | Пользоват | ель        |     | Pone            |           |           | Корень   |           |               |  |     |          |          |      |
|                  |              |          |          |            |         |          | Adhte     | скотратор  |     | ( C             |           |           | 7000     |           |               |  |     |          |          |      |
|                  |              |          |          |            |         |          | I OCTO    |            |     | C03/            | ание пол  | взователя |          |           |               |  |     |          |          |      |
|                  |              |          |          |            |         |          |           |            |     | Отооражаеное и  | MR:       |           |          | -         |               |  |     |          |          |      |
|                  |              |          |          |            |         |          |           |            |     | Po              | ињ: Гость |           |          | ~         |               |  |     |          |          |      |
|                  |              |          |          |            |         |          |           |            |     | Пара            | 176-1     |           |          |           |               |  |     |          |          |      |
|                  |              |          |          |            |         |          |           |            | Под | тверждение паро | 1018:     |           |          |           |               |  |     |          |          |      |
|                  |              |          |          |            |         |          |           |            |     |                 |           | OK        | Отнена   |           |               |  |     |          |          |      |
|                  |              |          |          |            |         |          |           |            |     |                 | _         |           |          |           |               |  |     |          |          |      |
|                  |              |          |          |            |         |          |           |            |     |                 |           |           |          |           |               |  |     |          |          |      |
|                  |              |          |          |            |         |          |           |            |     |                 |           |           |          | fofan ro  | Veanore       |  |     |          |          |      |
|                  |              |          |          |            |         |          |           |            |     |                 |           |           |          | Channer . | 2 gamma       |  |     |          |          |      |
|                  |              |          |          |            |         |          |           |            |     |                 |           | n         | хиненить | Соросить  | <br>еречитать |  |     |          |          |      |
|                  |              |          |          |            |         |          |           |            |     |                 |           |           |          |           |               |  |     |          |          |      |
|                  |              |          |          |            |         |          |           |            |     |                 |           |           |          |           |               |  |     |          |          |      |
|                  |              |          |          |            |         |          |           |            |     |                 |           |           |          |           |               |  |     |          |          |      |
|                  |              |          |          |            |         |          |           |            |     |                 |           |           |          |           |               |  |     |          |          |      |
|                  |              |          |          |            |         |          |           |            |     |                 |           |           |          |           |               |  |     |          |          |      |
|                  |              |          |          |            |         |          |           |            |     |                 |           |           |          |           |               |  |     |          |          |      |
|                  |              |          |          |            |         |          |           |            |     |                 |           |           |          |           |               |  |     |          |          |      |
|                  |              |          |          |            |         |          |           |            |     |                 |           |           |          |           |               |  |     |          |          |      |
|                  |              |          |          |            |         |          |           |            |     |                 |           |           |          |           |               |  |     |          |          |      |
|                  |              |          |          |            |         |          |           |            |     |                 |           |           |          |           |               |  |     |          |          |      |
|                  |              |          |          |            |         |          |           |            |     |                 |           |           |          |           |               |  |     |          |          |      |
|                  |              |          |          |            |         |          |           |            |     |                 |           |           | _        |           |               |  |     |          |          |      |
|                  | 6            | 20       | CIN.     | 6          |         | -        | 9         | 0          | Y   | A 6             |           |           |          |           |               |  | - 1 | - 10 M 4 | ENG 11:2 | 4    |
|                  |              | 10 - M   |          |            |         | <b>-</b> |           |            | •   |                 |           |           |          |           |               |  |     |          | 19.09.2  | 010  |

Рисунок 6.4 окно "Создание пользователя"

В окне необходимо заполнить все поля. Отображаемое имя указывается в таблице пользователей, логин в дальнейшем не отображается и недоступен для редактирования. После ввода данных пользователя (пример приведен на рисунке 6.5) существует возможность отменить изменения кнопкой «Сбросить», или сохранить изменения кнопкой «Сохранить». Если сделанные изменения в списке пользователей не отображаются, следует нажать кнопку «Перечитать».

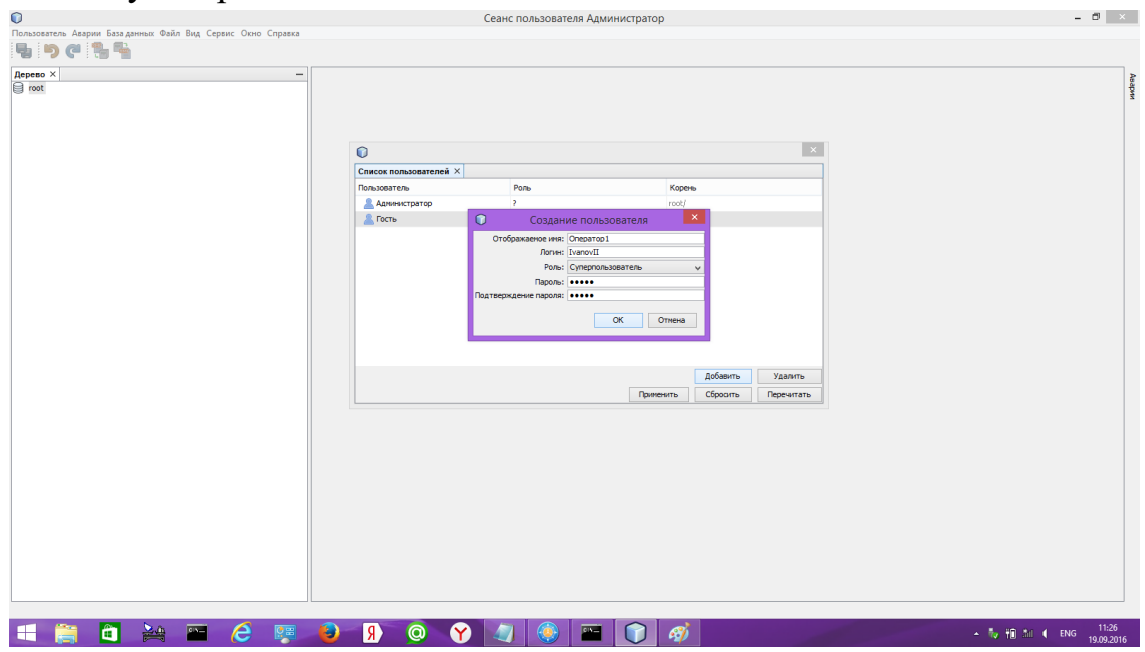

Рисунок 6.5 заполненное окно "Создание пользователя"

Для пользователей существует возможность назначения корневого каталога дерева объектов. По умолчанию корневым каталогом для всех

пользователей будет root. Для изменения корневого каталога следует переместить, удерживая левую кнопку мыши, соответствующий каталог из дерева в окно «Список пользователей. Пример приведен на рисунке 6.8.

# 6.3. Отображение и структурирование объектов мониторинга

6.3.1. Представление объектов в виде дерева.

Основным представлением совокупности объектов мониторинга является дерево, отображаемое во вкладке «Дерево». После установки в дереве имеется единственный каталог root. Изменить название этого каталога невозможно, и он всегда остается корневым каталогом. Для создания подпапки необходимо нажать правой кнопкой мыши на каталоге и выбрать пункт меню «Добавить каталог». Далее появится окно, представленное на рисунке 6.6. В окне необходимо ввести имя и описание каталога и нажать кнопку «Готово».

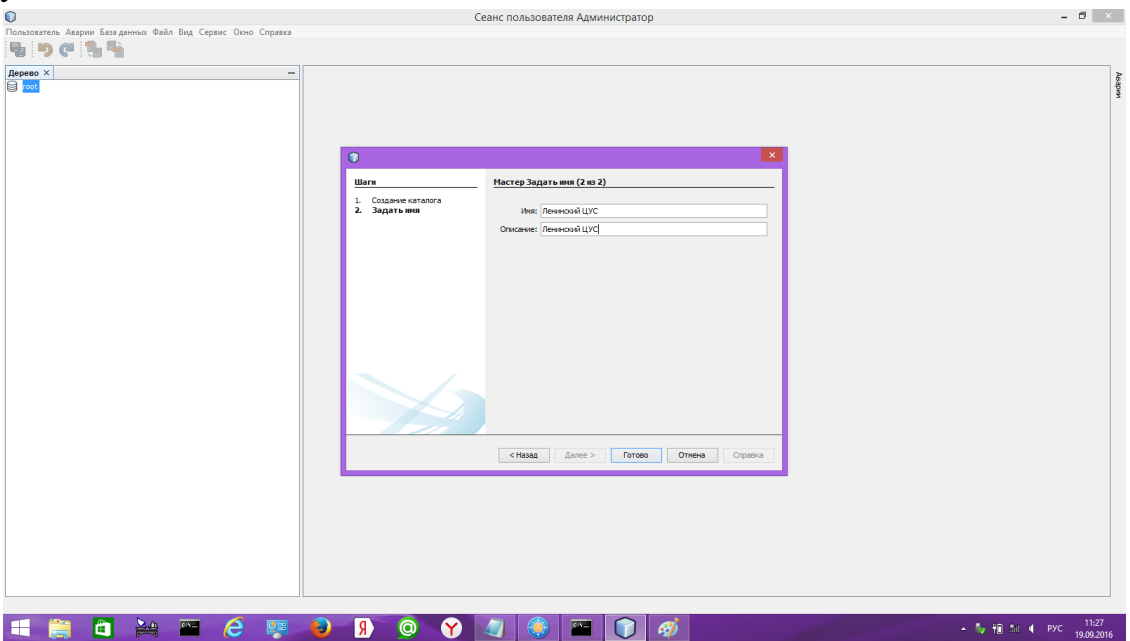

Рисунок 6.6 создание каталога

Пример структуры каталогов приведен на рисунке 6.7.

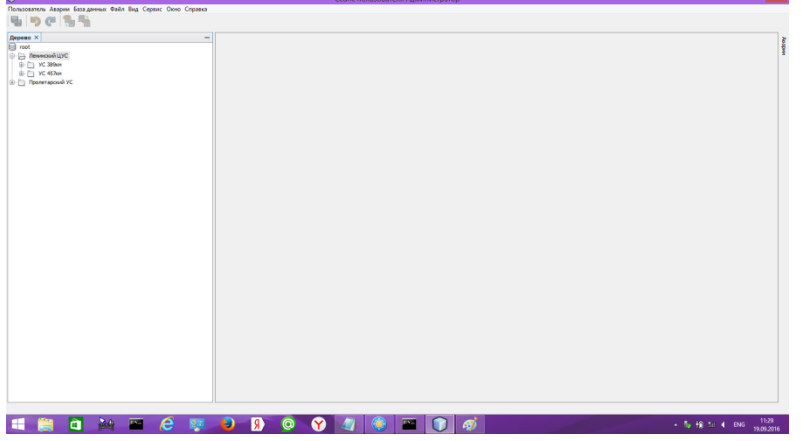

Рисунок 6.7 структура каталогов

На рисунке 6.8 приведен пример назначения пользователю корневым каталога «УС 389 км».

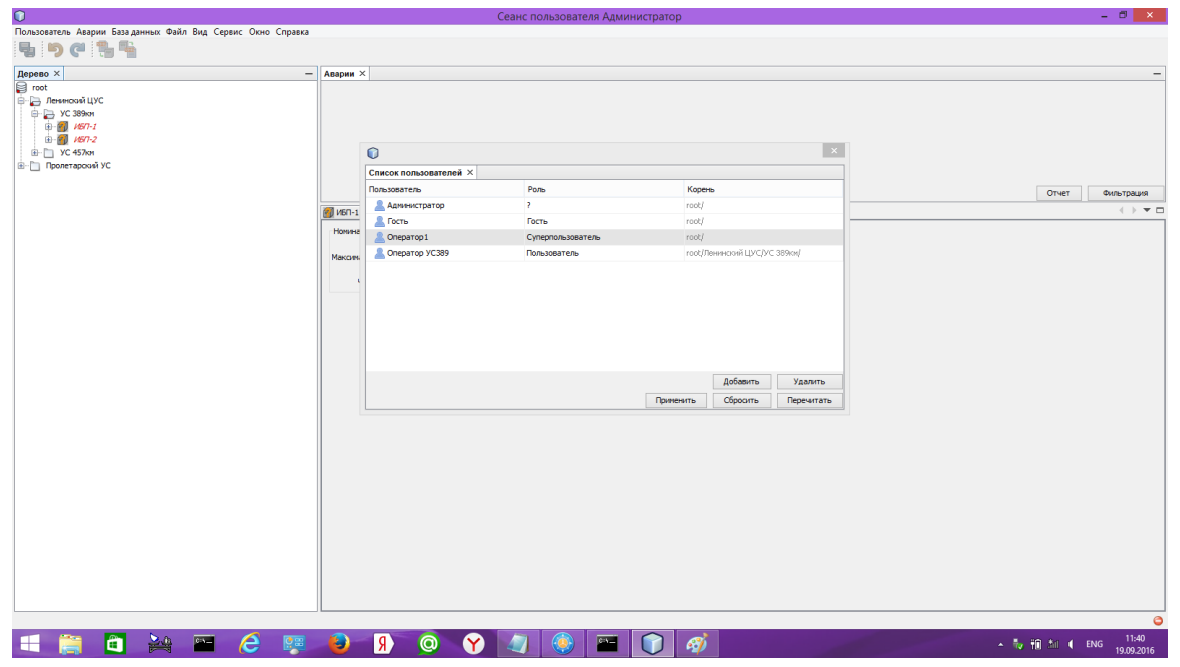

Рисунок 6.8 назначение коренного каталога пользователю

# 6.3.2. Создание объектов

Для добавления нового объекта следует кликнуть правой кнопкой мыши на значке каталога в дереве, в который требуется добавить новый объект. В меню выбрать пункт «Добавить устройство», при этом появится окно мастера выбора типа устройств (рисунок 6.9).

| Representation Alaphin lang Dean Bud Cupper Unio Cupper Cupper Cu |             |
|----------------------------------------------------------------------------------------------------|-------------|
| Repress ×         -           ⊕ The rescond UPC         -           ⊕ The rescond UPC         -           ⊕ The rescond UPC         -           ⊕ The rescond UPC         -           ⊕ The rescond UPC         -           ⊕ The rescond UPC         -           ⊕ The rescond UPC         -           ⊕ The rescond UPC         -           ⊕ The rescond UPC         -           ⊕ The rescond UPC         -           ⊕ The rescent up of the rescent up of t                                                                                                    | pyrr        |
| Шали         Настер Выбор типа устройства (1 на 2)                                                                                                    |             |
| Шаги Мастер Выбор типа устройства (1 из 2)                                                                                                    |             |
|                                                                                                    |             |
| 1. Budiop remarycryciadraa<br>2. Hactoriadu<br>Born Branciad HSCI                                                                                                    |             |
| <hasa asnee=""> Forma Ground</hasa>                                                                                                    |             |
|                                                                                                    |             |
|                                                                                                    |             |
|                                                                                                    |             |
| 📲 🚔 🎽 😂 🐺 🍓 🦻 🏈 🏈 🖓 🚳 🕋 🌍                                                                                                    | I ENG 11:30 |

Рисунок 6.9 мастер выбора типа устройств

После выбора типа устройства (например, SNMP\ИБП, как на рисунке 6.9) необходимо нажать кнопку «Далее» и настроить параметры

подключения (рисунок 6.10). Параметры подключения адрес, read community, write community, порт должны соответствовать настроенным на устройстве параметрам. Период опроса, таймаут (время ожидания ответа устройства), количество повторов (количество повторных запросов) при первоначальной настройке СДКУ следует оставлять по умолчанию.

6.3.3. Создание объектов типа «ИБП»

В поле «Вид» для ИБП необходимо установить значение параметра в зависимости от наличия климатических модулей, подключенных к ИБП:

- «Без климатики» для ИБП без климатического шкафа;
- «С одним модулем климатики» для ИБП, к которому подключен один модуль управления климатическим шкафом;
- «С двумя модулями климатики» для ИБП, к которому подключены два модуля управления климатическим шкафом.

| Ша      | ги                                | Мастер Настройк   | а (2 из 2)                    |                        |
|---------|-----------------------------------|-------------------|-------------------------------|------------------------|
| 1.<br>2 | Изменение устройства<br>Настройки | Имя               | ибп-старый адаптер            |                        |
|         | nac i ponto                       | Описание:         | 192.168.0.249                 |                        |
|         |                                   | Адрес:            | 192.168.0.249                 | Порт: 161              |
|         |                                   | Период опроса,мс: | 1000                          |                        |
|         |                                   | Таймаут,мс:       | 5000                          | Количество повторов: 2 |
|         |                                   | Read Community:   | public                        |                        |
|         |                                   | Write Community:  | public                        |                        |
|         |                                   | Вид:              | С одним модулем климатики 🛛 👻 |                        |
|         |                                   |                   |                               |                        |
|         |                                   |                   |                               |                        |
|         |                                   |                   |                               |                        |
|         |                                   |                   |                               |                        |
|         |                                   |                   |                               |                        |
|         |                                   | < Has             | ад Далее > Готово             | Отмена Справка         |

Рисунок 6.10 настройка сетевых параметров ИБП

Вид дерева после добавления объекта в один из каталогов представлен на рисунке 6.11. Красная точка на значке каталога указывает, что в каталоге есть устройства с авариями. Знак вопроса на значке устройства указывает, что с устройством ни разу не была установлена связь.

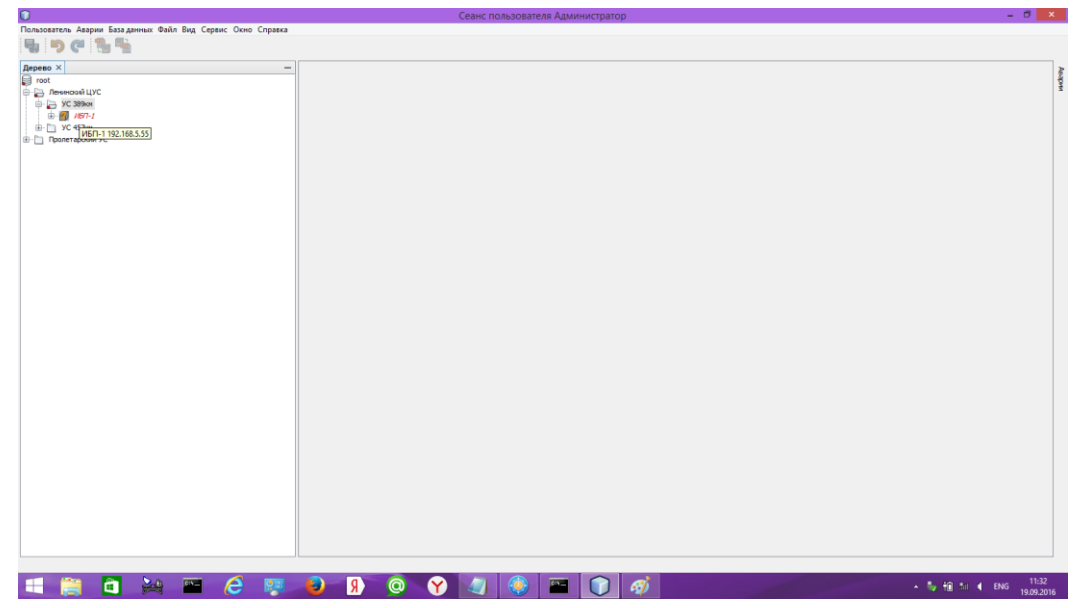

Рисунок 6.11 дерево каталогов с добавленным объектом

6.3.4. Создание объектов, использующих протокол PowerSystemManager (psm).

Для объектов следует ввести имя, которое будет отображаться в дереве объектов, описание объекта, параметры связи, совпадающие с параметрами связи, записанными в контроллере PSC-200. При необходимости (только для УЭП постоянного тока при наличии батареи и включенном тесте мощности или емкости) следует настроить запись параметров во время теста батареи. Записываются напряжение и ток батареи, настроить следует частоту записи при тесте и время, в течение которого будут записываться параметры после окончания теста. Для теста емкости рекомендуется устанавливать частоту записи 1...5 минут, время записи после теста 1...12 часов. Для теста мощности рекомендуется устанавливать частоту записи после теста 5...10 минут.

|                          |                                        |                    |                    |         | ×       |  |  |
|--------------------------|----------------------------------------|--------------------|--------------------|---------|---------|--|--|
| Шаги                     | Мастер (2)                             | ı <b>3 2</b> )     |                    |         |         |  |  |
| 1. Выбор типа устройства | Имя:                                   |                    |                    |         |         |  |  |
|                          | Описание:                              |                    |                    |         |         |  |  |
|                          | Адрес:                                 | 192.168.0.1        | Порт:              | 1005    | UDP 👻   |  |  |
|                          | Таймаут, мс:                           | 5000               | Период опроса, мс: | 500     |         |  |  |
|                          | Запись пара                            |                    |                    |         |         |  |  |
|                          | Частота записи при тесте ёмкости : Нет |                    |                    |         |         |  |  |
|                          | Продолжа                               |                    | <b></b>            |         |         |  |  |
|                          | Часто                                  | ота записи при тес | те мощности : Нет  | : Нет 👻 |         |  |  |
|                          | Продолжат                              | ь запись после тес | та мощности : [Нет |         | ▼]      |  |  |
|                          |                                        |                    |                    |         |         |  |  |
|                          |                                        |                    |                    |         |         |  |  |
|                          |                                        |                    |                    |         |         |  |  |
|                          |                                        |                    |                    |         |         |  |  |
|                          |                                        |                    |                    |         |         |  |  |
|                          |                                        |                    |                    |         |         |  |  |
|                          | < Назад                                | Далее >            | Готово             | Отмена  | Справка |  |  |

Рисунок 6.12 окно настроек устройства с протоколом psm

6.3.5. Групповое добавление объектов

Групповое добавление объектов целесообразно использовать при массовом добавлении объектов, например при первоначальном заполнении базы. Для вызова мастера группового добавления следует кликнуть правой кнопкой мыши на каталоге, в который требуется добавить объекты, и выбрать пункт меню «Добавить несколько устройств». В появившемся окне следует выбрать тип устройств (рисунок 6.9). При нажатии «Далее» окно приобретет вид, показанный на рисунке 6.13.

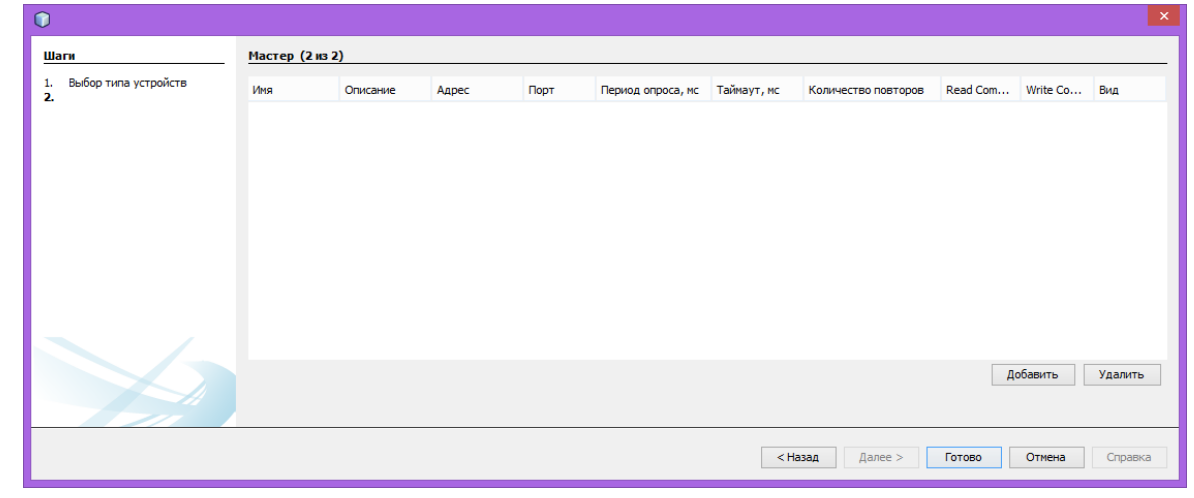

Рисунок 6.13 групповое добавление объектов

При нажатии кнопки «Добавить» в таблицу будет добавлено устройство с параметрами по умолчанию. Данные в каждой ячейке таблицы

можно редактировать без вызова дополнительных окон. Пример группового добавления объектов приведен на рисунке 6.14.

| 2        | Имя         | Описание | Адрес       | Порт | Период опроса, мс | Таймаут, мс | Количество повторов | Read Com | Write Co | Вид       |
|----------|-------------|----------|-------------|------|-------------------|-------------|---------------------|----------|----------|-----------|
| <b>L</b> |             | ИБП15    | 192.168.7.1 | 161  | 1000              | 5000        | 2                   | public   | public   | Без клима |
|          | 🗐 Без имени |          | 192.168.0.1 | 161  | 1000              | 5000        | 2                   | public   | public   |           |
|          | 🗐 Без имени |          | 192.168.0.1 | 161  | 1000              | 5000        | 2                   | public   | public   |           |
|          | 🗐 ИБП 128   |          | 192.168.7.5 | 161  | 1000              | 5000        | 2                   | public   | public   |           |
|          | 🗐 Без имени |          | 192.168.0.1 | 161  | 1000              | 5000        | 2                   | public   | public   |           |
|          | 🗐 Без имени |          | 192.168.0.1 | 161  | 1000              | 5000        | 2                   | public   | public   |           |
|          | 🗐 Без имени |          | 192.168.0.1 | 161  | 1000              | 5000        | 2                   | public   | public   |           |
|          |             |          |             |      |                   |             |                     | A        | обавить  | Удалить   |

Рисунок 6.14 групповое добавление объектов - заполнение табицы

После редактирования параметров подключения всех устройств следует нажать кнопку «Готово».

6.3.6. Представление объектов на карте

Имеется возможность представления значков объектов с наложением на карту местности, или любой другой рисунок. Для этого необходимо открыть вкладку «Карта» через меню «Окно\Карта». Добавление фона производится путем перемещения, удерживая левую кнопку мыши, соответствующего рисунка из проводника windows или файлового менеджера. Добавление объектов на карту – перемещением объектов из дерева. Пример представления объектов на карте приведен на рисунке 6.15.

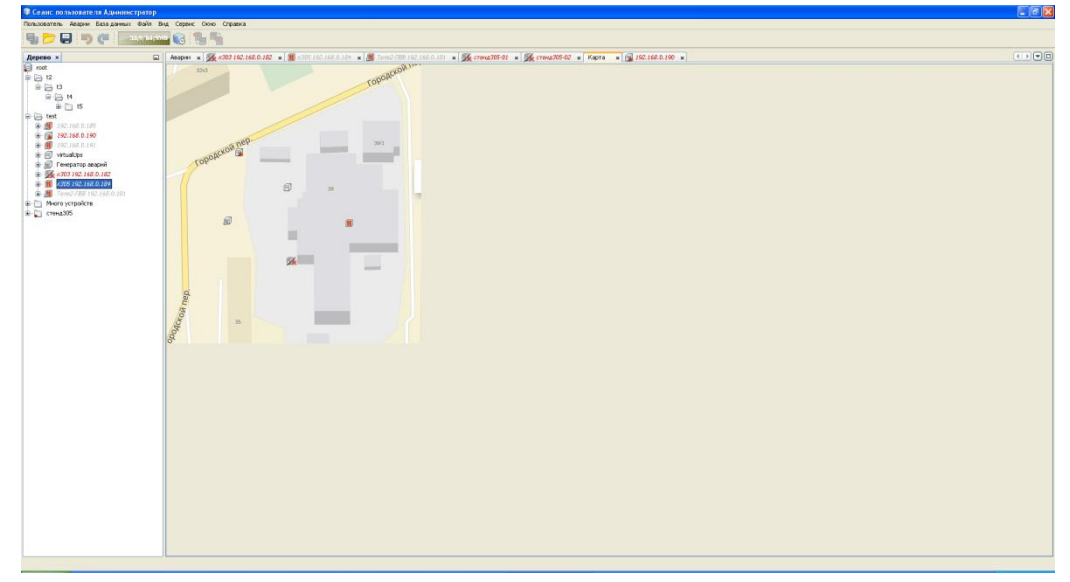

Рисунок 6.15 представление объектов на карте

#### 6.4. Вкладки для отображения информации об объектах

При двойном клике на значке объекта в дереве или на карте, отображается вкладка с визуальным представлением объекта по умолчанию. Примеры такого представления приведены на рисунке 6.16.

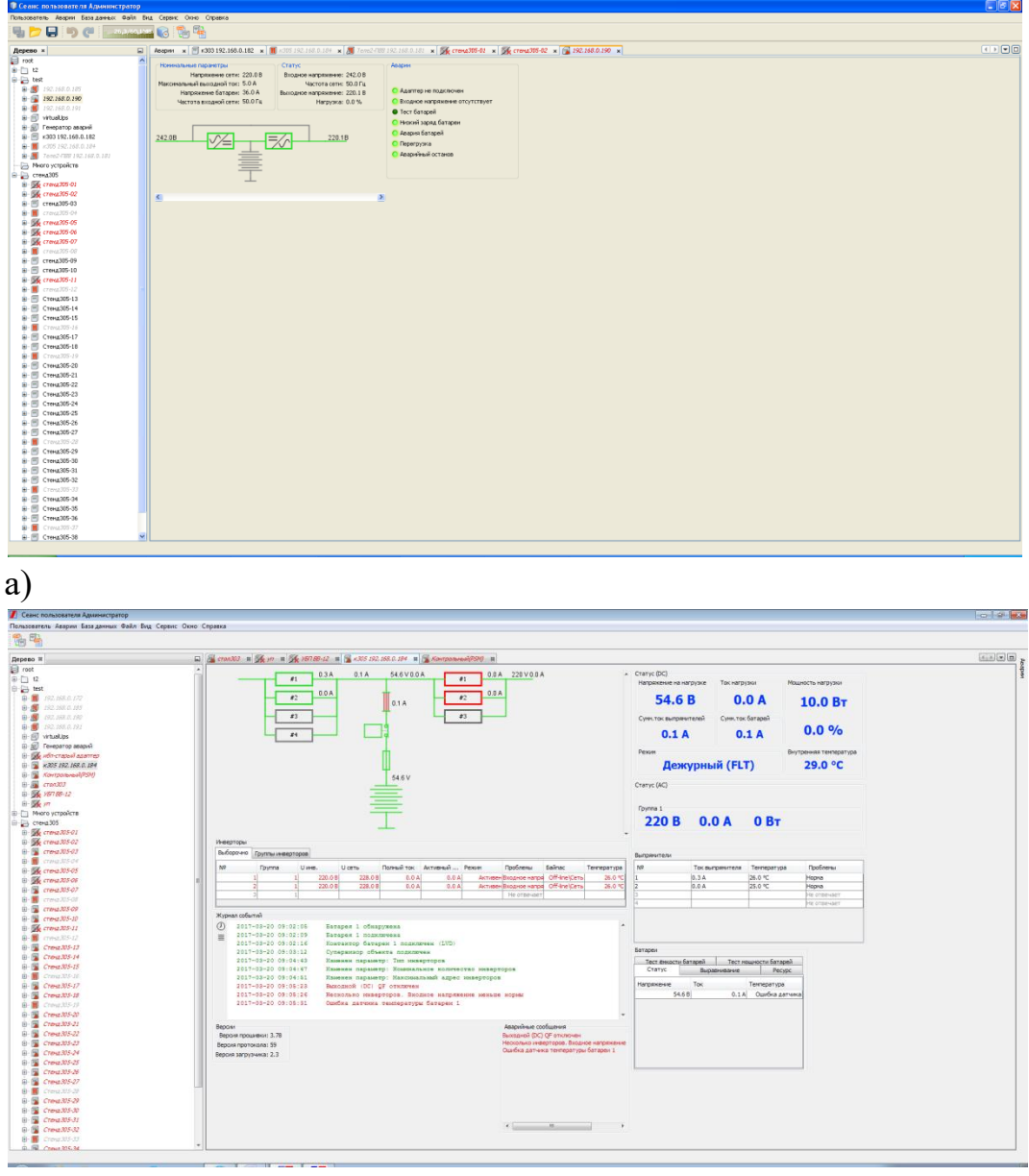

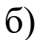

Рисунок 6.16 вкладки объектов: а - ИБП, б - УЭП

Существует возможность редактирования визуального представления каждого объекта на каждом APM оператора. Если нажать правую кнопку мыши во вкладке объекта и выбрать меню «Разблокировать», появится возможность включать и выключать отображение виджетов с параметрами, перемещать и менять размеры виджетов. Пример редактирования визуального представления приведен на рисунке 6.17.

| CPARC 02/3/02647P-13 A DWHHICTDATOD                                                                                                    | E 6 8 |
|----------------------------------------------------------------------------------------------------|-------|
| Costanting provide a second second second second second second second second second second second second second                                                                                                    |       |
|                                                                                                    |       |
| Дерека н 🛛 վ Нацин и 🖻 «00 192.193.192 и 📓 «15 192.193.192 и 📓 (сто 192.193.191 и 📓 (сто 192.193.191 и )                                                                                                    |       |
| Organization     Organization     Organization |       |

Рисунок 6.17 редактирование визуального представления объекта

После завершения редактирования визуального представления следует нажать правую кнопку мыши в любом месте вкладки объекта и выбрать «Блокировать».

#### 6.5. Журналы событий

Для каждого объекта ведется запись в базу журнала событий. В нем фиксируются:

- внутренние события объекта, такие как отсутствие входной сети, перегрузка ИБП, авария батареи и т.п.,

- события мониторинга объекта, такие как наличие или отсутствие связи с объектом;

- аварии при заданных значениях параметров, создаваемые системой мониторинга (подробно рассмотрены в п. 6.8. настоящего руководства).

Во вкладке объекта можно включить (способом, рассмотренным в п. 6.4.) окно журнала событий (рисунок 6.18). По умолчанию время, с которого начинается отображение журнала, соответствует времени включения клиентского ПО. Для отображения более ранних событий следует нажать кнопку с изображением часов и ввести время, с которого отображать события. Или кнопку со строками, и ввести количество отображаемых событий (например, последние 50).

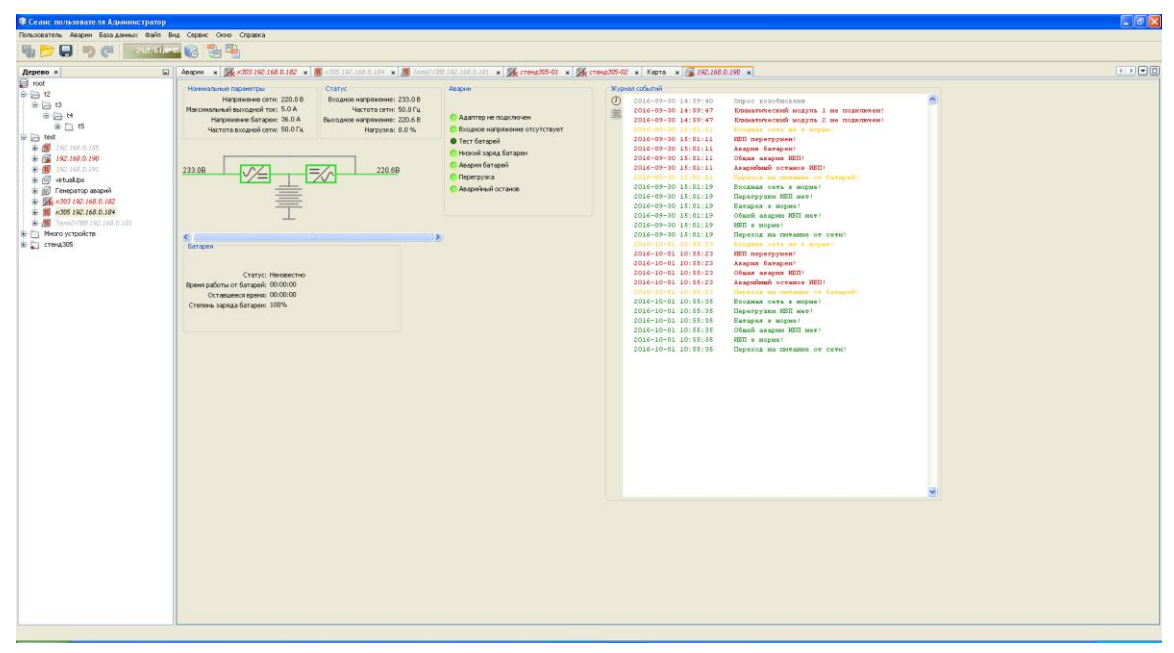

Рисунок 6.18 пример журнала событий

#### 6.6. Отображение аварийных ситуаций на объектах

объекте отображается При возникновении аварии на окно, представленное на рисунке 6.19. Первоначально активными являются кнопки «Принято», «Отобразить устройство», «Оповещение», «Создать фильтр». Кнопка «Принято» используется оператором для фиксации момента обнаружения аварии оператором. После нажатия «Принято» активной становится кнопка «Исправлено», которая используется для фиксации оператором момента фактического исправления аварийной ситуации. Кнопка «Отобразить устройство» позволяет переключится на вкладку устройства, на котором возникла авария. Кнопка «Оповещение» позволяет выключить последующее появление окна оповещения. Кнопка «Создать фильтр» позволяет создать фильтр для игнорирования в дальнейшем данной аварии от всех устройств, или всех аварий для данного устройства.

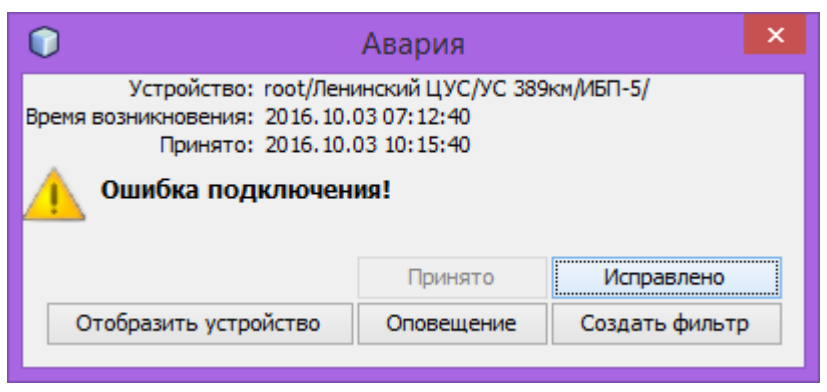

Рисунок 6.19 окно оповещения об аварии

Все аварии записываются и хранятся в едином журнале, который можно просмотреть, открыв окно «Аварии» через меню «Окно\Аварии». Пример окна «Аварии» приведен на рисунке 6.20.

| Ceane nonviorane/in vijouniterpatop                                                                                                    | But Carrier Carrier                                                                                                    |                                                                                                    |                                         |                    |                                                                                                    |                                                                                                    |                                                                                                    |            |
|----------------------------------------------------------------------------------------------------|----------------------------------------------------------------------------------------------------|----------------------------------------------------------------------------------------------------|-----------------------------------------|--------------------|----------------------------------------------------------------------------------------------------|----------------------------------------------------------------------------------------------------|----------------------------------------------------------------------------------------------------|------------|
| пользователь неарии раза данных фант                                                                                                    | вид Сервик окно Странка                                                                                                    |                                                                                                    |                                         |                    |                                                                                                    |                                                                                                    |                                                                                                    |            |
| 🧤 📂 🖬 🤊 🥐 🔚 📖 🖓                                                                                                    | 🞬 📢 и 🖬                                                                                                    |                                                                                                    |                                         |                    |                                                                                                    |                                                                                                    |                                                                                                    |            |
| Дерево ×                                                                                                    | a 🎉 <b>x303 192.168.0.182 😠 📓</b> x305 192.                                                                                                    | 168.0.184 🗶 🌆 Tene2-F88 192.168.0.                                                                                                    | 181 🗴 🚰 192.168.0.190 🗴 🎉 crena305-     | 01 🔹 🎉 стенд 305-1 | 22 ж Карта ж                                                                                                    |                                                                                                    | Acapital x                                                                                                    |            |
| Creation     Creation     Creation | Corporation of the second second | Concentration of the second second se | III e i 10.100 10 e i i rowdze-<br>Kase |                    | X         Farsto         V           mail         1000         1000         1000           colored         1000         1000         1000         1000         1000         1000         1000         1000         1000         1000         1000         1000         1000         1000         1000         1000         1000         1000         1000         1000         1000         1000         1000         1000         1000         1000         1000         1000         1000         1000         1000         1000         1000         1000         1000         1000         1000         1000         1000         1000         1000         1000         1000         1000         1000         1000         1000         1000         1000         1000         1000         1000         1000         1000         1000         1000         1000         1000         1000         1000         1000         1000         1000         1000         1000         1000         1000         1000         1000         1000         1000         1000         1000         1000         1000         1000         1000         1000         1000         1000         1000         1000         1000 </th <th>URDER SUBJECT SUBJECT</th> <th>Comparing the second second seco</th> <th></th> | URDER SUBJECT SUBJECT | Comparing the second second seco |            |
|                                                                                                    |                                                                                                    |                                                                                                    |                                         |                    |                                                                                                    |                                                                                                    | Аварийный останов ИБП!                                                                                                    |            |
|                                                                                                    |                                                                                                    |                                                                                                    |                                         |                    |                                                                                                    |                                                                                                    | c                                                                                                    |            |
|                                                                                                    | <                                                                                                    |                                                                                                    |                                         |                    |                                                                                                    |                                                                                                    | Отиет                                                                                                    | Фильтрация |
|                                                                                                    |                                                                                                    |                                                                                                    |                                         |                    |                                                                                                    |                                                                                                    |                                                                                                    |            |
|                                                                                                    |                                                                                                    |                                                                                                    |                                         |                    |                                                                                                    |                                                                                                    |                                                                                                    |            |

Рисунок 6.20 окно аварий

Для того, чтобы установить для каждой аварийной ситуации необходимость записи в журнал и квитирования, необходимо выбрать пункт меню «Аварии\Встроенные». При этом появится окно выбора типа устройства (рисунок 6.21). Далее все возможные аварии будут представлены в виде таблицы (рисунок 6.22), в которой можно произвести выбор аварий для квитирования и отредактировать текст аварии и отменяющего аварию сообщения.

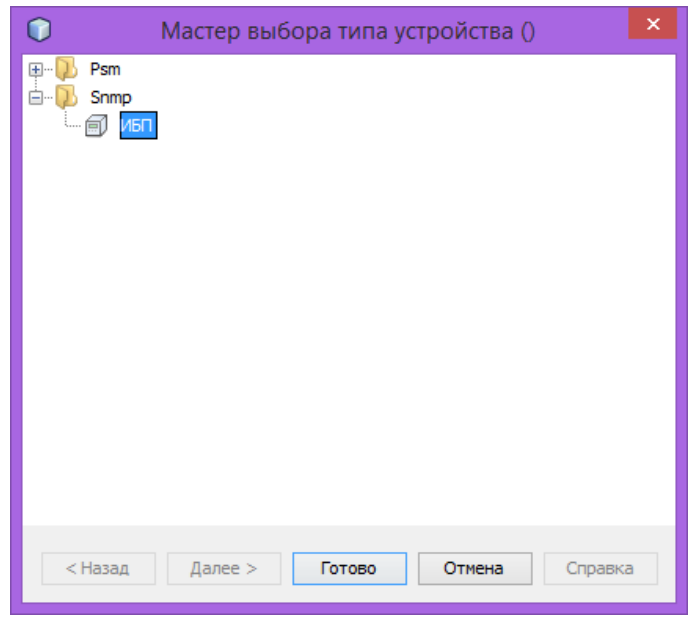

Рисунок 6.21 окно выбора типа устройства

| 0                                      |                                                  |                    | ×                   |
|----------------------------------------|--------------------------------------------------|--------------------|---------------------|
| Настройка встроенных аварий ИБП 🗡      |                                                  |                    |                     |
| Сообщение при возникновении            | Сообщение при исчезновении                       | Уровень            | Квитирование        |
| Нет соединения адаптера с устройством! | Соединение адаптера с устройством восстановлено! | Ошибка             | ✓ ^                 |
| Климатический модуль 1 не подключен!   | Климатический модуль 1 подключен!                | Ошибка             | ✓                   |
| Климатический модуль 2 не подключен!   | Климатический модуль 2 подключен!                | Ошибка             | ✓                   |
| 🛑 Глубокий разряд батареи!             | Батарея в норме!                                 | Ошибка             | ✓                   |
| 🕕 ИБП перегружен!                      | Перегрузки ИБП нет!                              | Ошибка             | ✓                   |
| Авария батареи!                        | Батарея в норме!                                 | Ошибка             | ✓                   |
| 🕕 Общая авария ИБП!                    | Общей аварии ИБП нет!                            | Ошибка             | ✓                   |
| 🕕 Запущен тест батарей!                | Тест батарей не запущён!                         | Событие            |                     |
| Аварийный останов ИБП!                 | ИБП в норме!                                     | Ошибка             | ✓                   |
| Переход на питание от батарей!         | Переход на питание от сети!                      | Предупреждение     |                     |
| 🚺 Дверь не заперта!                    | Дверь заперта!                                   | Предупреждение     | <b>v</b>            |
| 🛑 Пожар!                               | Пожар потучиси Дверь заперта!                    | Критическая ошибка | ✓                   |
|                                        |                                                  | Применить          | Сбросить Перечитать |

Рисунок 6.22 окно настройки квитирования встроенных аварий

## 6.7. Запись параметров и отображение графиков

Для записи в базу данных истории изменения параметра (параметров) устройства необходимо включить для устройства отладочный режим через контекстное меню (пункт «Включить отладочный режим»), вызываемое нажатием правой кнопки мыши на значке устройства. При этом появится окно мастера настройки отладочного режима. Для того, чтобы параметр записывался, необходимо назначить для параметра интервал записи и время хранения. Пример окна мастера настройки отладочного режима приведен на рисунке 6.23.

| 🗊 Мастер (настройка режима отладки) |                       |                     |         |   |  |
|-------------------------------------|-----------------------|---------------------|---------|---|--|
| 🗹 Скрыть аварии                     |                       |                     |         |   |  |
| Переменная                          | Частота записи        | Период хранен       | 19      |   |  |
| Входное напряжение                  | 5 сек.                | 3                   | д. 💙    | ^ |  |
| Выходное напряжение                 | Нет                   | Нет                 |         |   |  |
| Выходной ток                        | Нет                   | Нет                 |         |   |  |
| Частота                             | Нет                   | Нет                 |         | ≣ |  |
| Температура                         | Нет                   | Нет                 |         |   |  |
| Контрольные контакт                 | Нет                   | Нет                 |         |   |  |
| К.М.1:Температура 1                 | Нет                   | Нет                 |         |   |  |
| К.М.1:Температура 2                 | Нет                   | Нет                 |         |   |  |
| К.М.1:Влажность                     | Нет                   | Не <mark>нет</mark> |         |   |  |
| К.М.1:Флаги входов                  | Нет                   | Нет                 |         |   |  |
| К.М.1:Флаги выходов                 | Нет                   | Нет                 |         | ~ |  |
| < Назад                             | Далее > <b>Готово</b> | Отмена              | Справка | 1 |  |

Рисунок 6.23 окно мастера настройки режима отладки

Для отображения графика записанного параметра необходимо в контекстном меню устройства выбрать пункт «Отобразить историю». При этом появится окно мастера отображения истории (рисунок 6.24).

|                                                                       | × X                                                    |
|-----------------------------------------------------------------------|--------------------------------------------------------|
| Шаги                                                                  | Мастер Отображение истории (1 из 2)                    |
| <ol> <li>Отображение истории</li> <li>Временной промежуток</li> </ol> | Графики<br>№ По умолчанию<br>Общее<br>Э Журнал событий |
|                                                                       |                                                        |
|                                                                       | <Назад Далее > Готово Отмена Справка                   |

Рисунок 6.24 окно мастера отображения истории

В окне необходимо выбрать «Графики», нажать «Далее» и выбрать (подтвердить) временной интервал. После нажатия кнопки «Готово» появится вкладка графика. Во вкладке необходимо выбрать параметры, которые необходимо отобразить. Пример графика входного напряжения ИБП показан на рисунке 6.25.

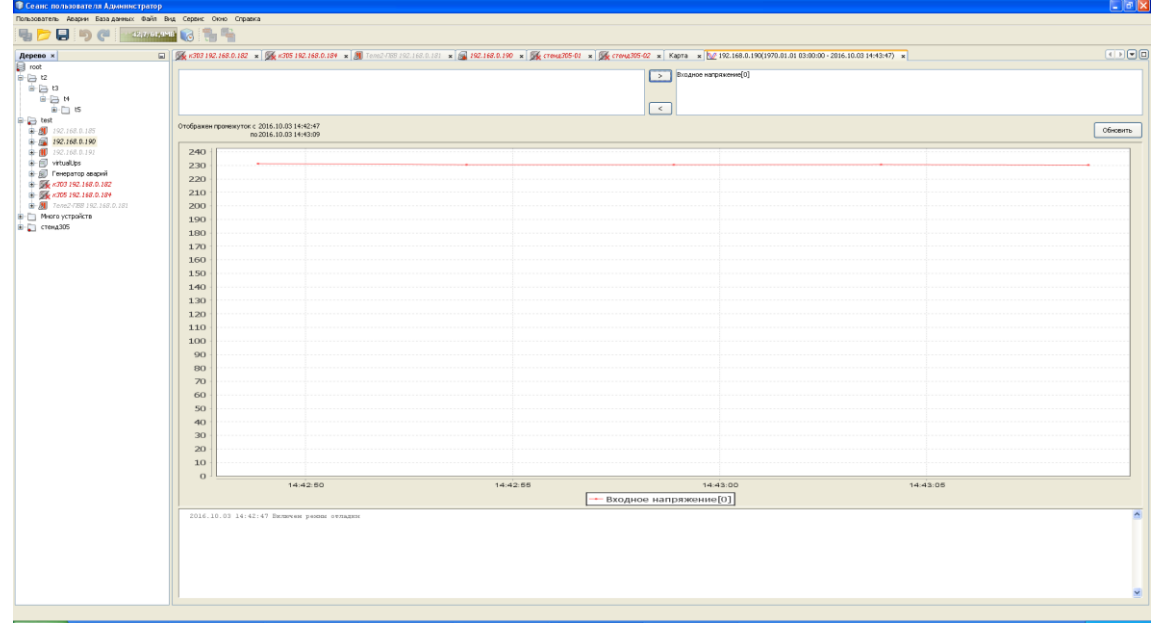

Рисунок 6.25 пример графика входного напряжения ИБП

Для объектов с протоколом psm запись тока и напряжения АКБ при прохождении тестов производится без включения режима отладки, если таковая запись была настроена. Пример графика параметров АКБ приведен на рисунке 6.26

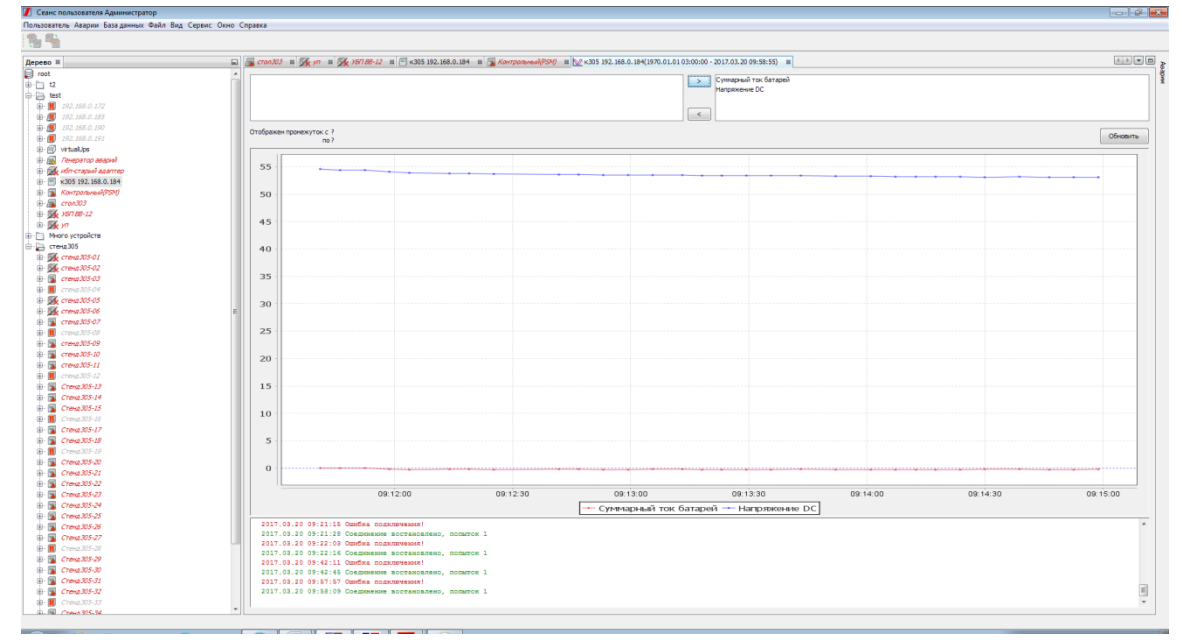

Рисунок 6.26 пример графика параметров АКБ

# 6.8. Создание условий формирования параметрических аварий

В СДКУ существует возможность формирования аварий в зависимости от значений числовых параметров. Для настройки параметрических аварий необходимо выбрать пункт меню «Аварии\Редактор», далее выбрать тип устройства (например, ИБП). В результате появится окно «Настройка параметрических аварий ИБП». Пример настройки аварийного сообщения при превышении входным напряжением ИБП значения 250 В приведен на рисунке 6.27.

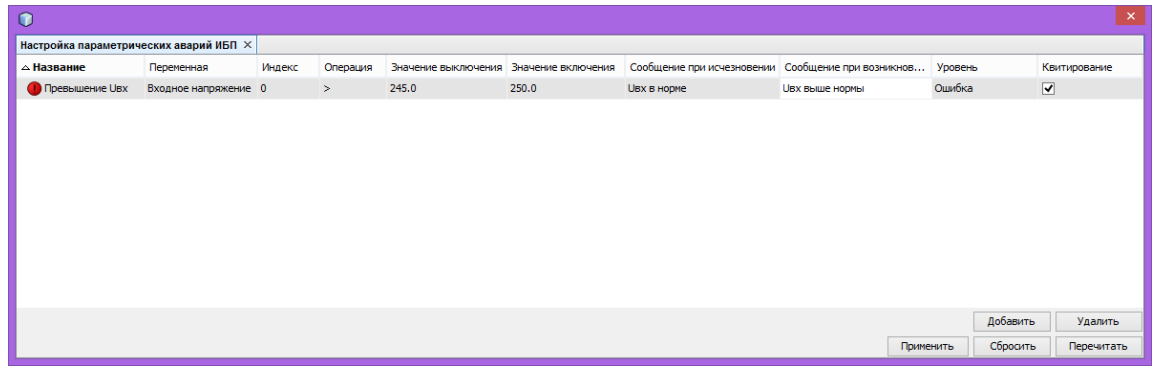

Рисунок 6.27 пример настройки параметрической аварии

# 6.9. Передача извещений по e-mail

В СДКУ предусмотрена возможность передачи извещений по e-mail (SMTP) по заданным условиям на заданные адреса. Настройка почтового

ящика, от которого выполняется рассылка, производится во вкладке "Почта" окна "Сервис\Параметры" (рисунок 6.28)

| 🚺 Параметры                                                                                                    |                     |
|----------------------------------------------------------------------------------------------------|---------------------|
| Подключение Период обновления База данных Почта Выключение Внешний вид Разное                                               | ۵                   |
| Включено     Подключение     Адрес:     Порт: 25     Использовать SSL                                                       |                     |
| Аутентификация Домен: MONITOR_TEST.Shtyl.local Почта отправителя: Описание отправителя: Нужна аутентификация Логин: Пароль: |                     |
|                                                                                                    |                     |
|                                                                                                    |                     |
|                                                                                                    |                     |
| Эспорт                                                                                                    | ОК Применить Отмена |

Рисунок 6.28 параметры почтового ящика для рассылки e-mail

Настройка адресов для рассылки производится в окне настроек получателей оповещения (рисунок 6.29), которое открывается через меню "Аварии/Оповещения/Почта"

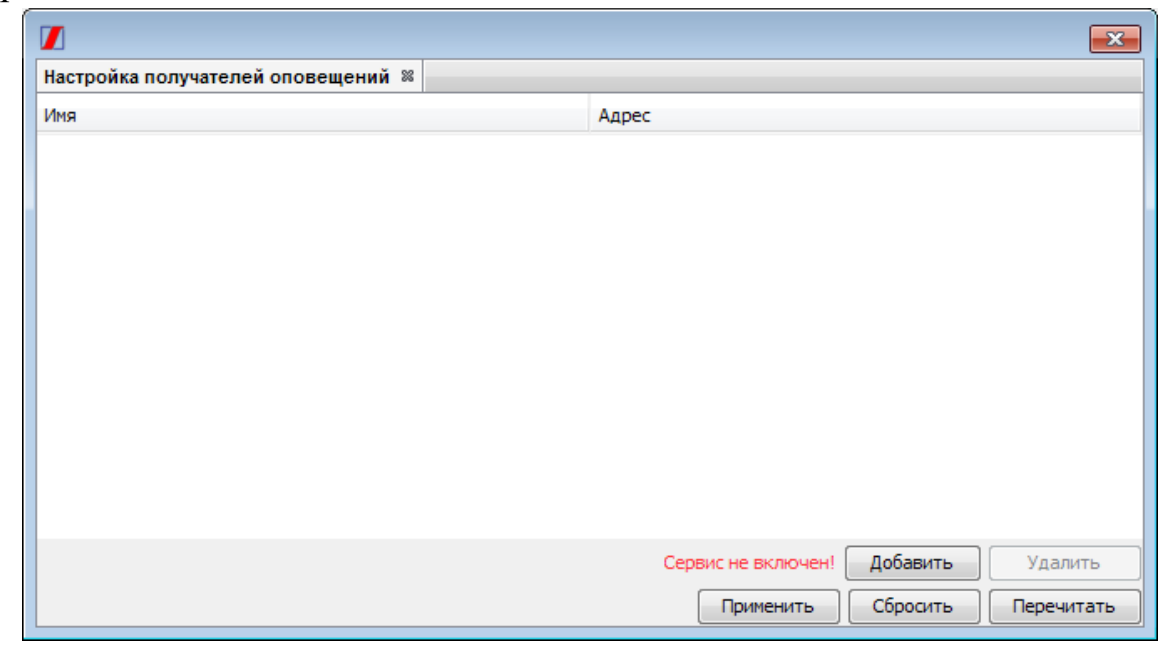

Рисунок 6.29 окно настроек получателей оповещений

## 6.10. Передача извещений в другую систему мониторинга

В СДКУ предусмотрена возможность передачи SNMP извещений (трапов) во внешнюю систему мониторинга.

При возникновении события в системе мониторинга отправляется извещение openRcmsTrap. При окончании события, если его приоритет выше 1, отправляется closeRcmsTrap.

В извещении передаются следующие OID:

| rmcsAlarmIndex       | INTEGER      | индекс извещения                 |  |  |  |
|----------------------|--------------|----------------------------------|--|--|--|
| rmcsAlarmPriority    | INTEGER      | приоритет                        |  |  |  |
| rmcsAlarmDateTime    | OCTET STRING | дата и время в строковом формате |  |  |  |
| rmcsAlarmText        | OCTET STRING | текст сообщения (приведены в     |  |  |  |
| таблице)             |              |                                  |  |  |  |
| rmcsAlarmCode        | INTEGER      | код сообщения – идентификатор    |  |  |  |
| события              |              |                                  |  |  |  |
| rmcsAlarmObjectID    | INTEGER      | идентификатор объекта            |  |  |  |
| rmcsAlarmObjectDescr | OCTET STRING | текстовое описание объекта       |  |  |  |

Приоритеты: INFO = 0 EVENT = 1 WARNING = 2 ERROR = 3 CRITICAL\_ERROR = 4

|                           |               |        |        |         |          | ~    | v     |
|---------------------------|---------------|--------|--------|---------|----------|------|-------|
| $1 a 0 \pi u \pi a 6 7 -$ | соответствие  | колов  | ппиопи | тетов и | TERCTOR  | CODE | тии   |
| 1 аблица 0.2              | coorderendite | кодов, | npnopn |         | Terretob | COOD | TITIT |

| Код сообщения   | Текст сообщения   | Текст сообщения    | Приоритет           |
|-----------------|-------------------|--------------------|---------------------|
| (rmcsAlarmCode) | при               | при исчезновении   | (rmcsAlarmPriority) |
|                 | возникновении     | аварии             |                     |
|                 | аварии            | (rmcsAlarmText)    |                     |
|                 | (rmcsAlarmText)   |                    |                     |
| 07              | Первоисточник – с | истема мониторинга | l                   |
| 0               | Изменение         |                    | 1                   |
|                 | настроек          |                    |                     |
|                 | подключения к     |                    |                     |
|                 | устройству        |                    |                     |
| 1               | Ошибка            | Соединение         | 3                   |
|                 | подключения!      | востановлено,      |                     |
|                 |                   | попыток %d         |                     |

| 2    | Опрос остановлен  | Οπρος            | 1 |
|------|-------------------|------------------|---|
|      |                   | возобновлен      | 1 |
| 3    | Включен режим     | Режим отпалки    | 1 |
| 5    | отпалки           | остановлен       | 1 |
| Δ    | Изменение         |                  | 1 |
|      | параметрических   |                  | 1 |
|      | аварий!           |                  |   |
| 5    | Изменение списка  |                  | 1 |
| 5    |                   |                  | 1 |
|      | аварий!           |                  |   |
| 6    | Ошибка:\"%s\ !    |                  | 3 |
| 1000 | Первоисточник – у | стройство        |   |
| 1000 | Нет соединения    | Соединение       | 3 |
|      | адаптера с        | адаптера с       |   |
|      | устройством!      | устройством      |   |
|      |                   | восстановлено!   |   |
| 1001 | Климатический     | Климатический    | 3 |
|      | модуль 1 не       | модуль 1         |   |
|      | подключен!        | подключен!       |   |
| 1002 | Климатический     | Климатический    | 3 |
|      | модуль 2 не       | модуль 2         |   |
|      | подключен!        | подключен!       |   |
| 1003 | Глубокий разряд   | Батарея в норме! | 3 |
|      | батареи!          |                  |   |
| 1004 | ИБП перегружен!   | Перегрузки ИБП   | 3 |
|      |                   | нет!             |   |
| 1005 | Авария батареи!   | Батарея в норме! | 3 |
| 1006 | Общая авария      | Общей аварии     | 3 |
|      | ИБП!              | ИБП нет!         |   |
| 1007 | Запущен тест      | Тест батарей не  | 1 |
|      | батарей!          | запущён!         |   |
| 1008 | Аварийный         |                  | 3 |
|      | останов ИБП!      |                  |   |
| 1009 | Переход на        |                  | 2 |
|      | питание от        |                  |   |
|      | батарей!          |                  |   |
| 1010 | Дверь не заперта! | Дверь заперта!   | 2 |
| 1011 | Пожар!            | Пожар потушен!   | 4 |

| 1012  | Затопление!       | Затопление          | 4                   |
|-------|-------------------|---------------------|---------------------|
|       |                   | устранено!          |                     |
| 1013  | Авария            | Авария              | 3                   |
|       | кондиционера!     | кондиционера        |                     |
|       |                   | устранена!          |                     |
| 1014  | Блокировка        | Кондиционер         | 3                   |
|       | кондиционера!     | разблокирован!      |                     |
| 1015  | Удары!            | Удары               | 3                   |
|       |                   | прекращены!         |                     |
| 1016  | Авария            | Авария              | 3                   |
|       | вентилятора!      | вентилятора         |                     |
|       |                   | устранена!          |                     |
| 1017  | Блокировка        | Вентилятор          | 3                   |
|       | вентилятора!      | разблокирован!      |                     |
| 1018  | Задымление!       | Задымление          | 3                   |
|       |                   | устранено!          |                     |
| 1019  | Доступ закрыт!    | Доступ открыт       | 2                   |
| 1020  | Входная сеть не в | Входная сеть в      | 2                   |
|       | норме!            | норме!              |                     |
| 1021  | ИБП перешёл в     | ИБП не в режиме     | 2                   |
|       | режим байпас!     | байпас!             |                     |
| 1022  | Тушение пожара!   | Тушение пожара      | 3                   |
|       |                   | прекращено!         |                     |
| 10000 | Аварии формируют  | гся в системе монит | оринга, привязаны к |
|       | устройству        |                     |                     |
| 10001 | Температура       | Температура         | 2                   |
|       | шкафа 1 выше      | шкафа 1 в норме     |                     |
|       | нормы             |                     |                     |
| 10002 | Температура       | Температура         | 2                   |
|       | шкафа 2 выше      | шкафа 2 в норме     |                     |
|       | нормы             |                     |                     |
| 10003 | Влажность шкафа   | Влажность           | 2                   |
|       | 1 выше нормы      | шкафа 1 в норме     |                     |
| 10004 | Влажность шкафа   | Влажность           | 2                   |
|       | 2 выше нормы      | шкафа 2 в норме     |                     |
|       |                   |                     |                     |

Возможно пополнение состава аварий, формируемых системой мониторинга (код больше 10004)